# Internet Access Guide in public area For Guests

2023 03

We provide wireless(Wi-Fi) and Wired-LAN internet connection services at the many public areas in Hiroshima University.

## ♦ Using Wi-Fi ♦

- Configure your computer for automatic IP address acquisition (DHCP)
- A pre-prepared Guest Account or eduroam ID is required.
- Guest accounts can be obtained at the front desk when staying at MIRAI CREA and Faculty Club or, Hiroshima University staff will obtain it in advance at the Media Center HP.
- SSID / User ID / Password

| SSID    | User name/Password                                                               |  |  |  |
|---------|----------------------------------------------------------------------------------|--|--|--|
| eduroam | User name : Guest Account@hiroshima-u.ac.jp<br>Password : Guest Account Password |  |  |  |
|         | In case of 'eduroam ID' : enter your eduroam ID and eduroam password.            |  |  |  |

 For more information, you can get the following site. Information Media Center top page → "HINET WiFi/Guest" <u>https://www.media.hiroshima-u.ac.jp/services/hinet/wifi</u>

## Access Procedures [eduroam] 🔶

#### 【 Windows OS (Windows11) 】

Click the Network(Wi-Fi)icon ((\*\*), and click (>) next to the Wi-Fi icon. (2) Turn on Wi-Fi, select *eduroam*, and then click *Connect*. (3) In the dialog box that follows, enter your *User name* and *Password*, and then click *OK*.
 After the Verify Certificate dialog box appears, click *Connect*.

(5) Click the Wi-Fi icon on the taskbar, and if "eduroam" is displayed, the connection is complete (or click the (>) next to the Wi-Fi icon, and if "eduroam" is displayed as "Connected", the connection is complete)

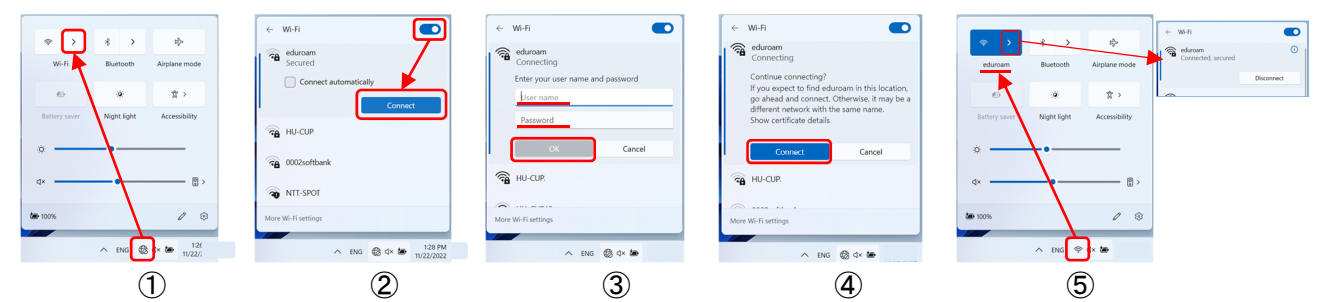

#### 【 Mac OS (Big Sur11) 】

Click the Wi-Fi icon (a) on the menu bar, and turn on Wi-Fi, and then select *eduroam.* In the dialog box that follows, enter *User name* and *Password*, and then click *Join*.
 After the *Verify Certificate* dialog box appears, click *Continue*.
 Click the Wi-Fi icon, and connect when the Wi-Fi icon on the left of "eduroam" is colored.

| C A C                                                                                                    |                                                                   |                                                                                                    | Wi-Fi                                                                                                    |
|----------------------------------------------------------------------------------------------------|-------------------------------------------------------------------|----------------------------------------------------------------------------------------------------|----------------------------------------------------------------------------------------------------|
| Other Networks 😔                                                                                            | The Wi-Fi network "eduroam" requires WPA2 enterprise credentials. | Verify Certificate                                                                                                    | Other Networks<br>Other Networks           O002softbark                                                                                                    |
| <ul> <li>         reduroam      </li> <li>         HU-CUP      </li> <li>         NTT-SPOT      </li> </ul> | Username:<br>Password:<br>Remember this network                   | Authenticating to network "edurcoam"<br>Before authenticating to server "edurcoam-raduu: hiroshima-u.ac.[p" you should<br>examine the server's certificate to ensure that it is appropriate for this network.<br>To view the certificate, click 'Show Certificate'. | Image: Second second secon |
| Other<br>Network Preferences                                                                                | ? Cance Join                                                      | ? Show Certificate Cancel Continue                                                                                                    | Other<br>Network Preferences                                                                                                    |
| 1                                                                                                    | 2                                                                 | 3                                                                                                    | <b>(4</b> )                                                                                                    |

### [iOS (iPhone/iPad)]

Tap the Settings icon on the home screen, and then tap Wi-Fi (2) Turn on Wi-Fi and tap eduroam. (3) Enter User name and Password, and then tap Join. (4) After the Verify Certificate dialog box appears, tap Trust.
 There is a check mark to the left of eduroam, the connection is complete.

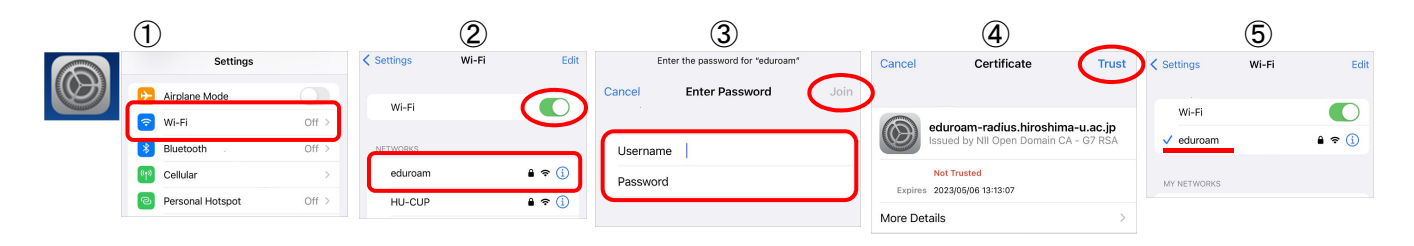

[Android] ※Android settings vary by model and version!

 Tap the Settings icon on the menu screen, then tap Network and Internet (2) Turn on Wi-Fi and tap eduroam
 In the dialog box that follows, select EAP: PEAP, and Select MSCHAPV2 (or None) for Phase 2 authentication
 / Use system certificate (or None) for CA certificate (If you select Use system certificate, enter "hiroshimau.ac.jp" in the Domain field.) / enter User name and Password. (4) Tap Connect or [] (5) When Connected appears under eduroam , the connection is complete.

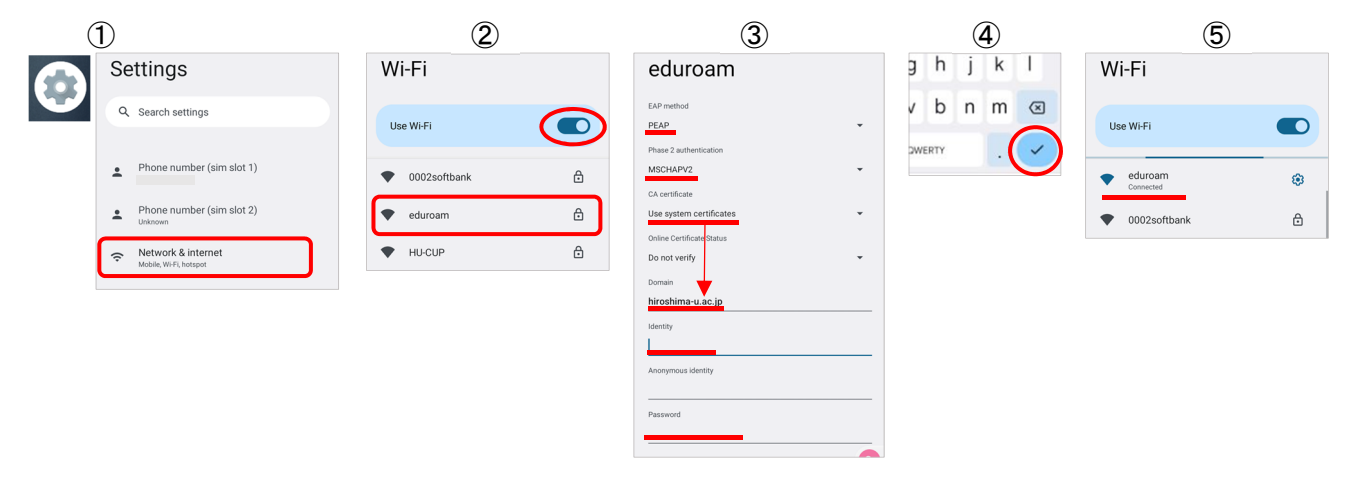

## Wired-LAN in Hiroshima University Faculty Club

When you open a web browser (Microsoft Edge, Google Chrome, Safari, etc.) and the user authentication site is automatically displayed, follow the steps below to register. (If the registration screen does not appear  $\rightarrow$  <u>https://portal.hinet.hiroshima-u.ac.jp</u>)

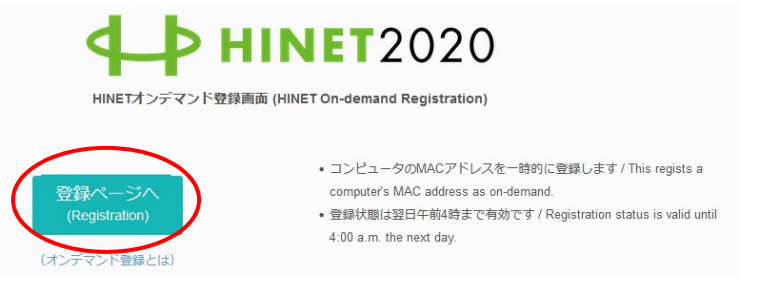

- 1) Click Registration
- 2) Enter your Guest Account @hiroshima-u.ac.jp and Password, and then click Sign in
- 3) Click Registration
- 4) "You can use the Internet now." is displayed, the network connection is complete.